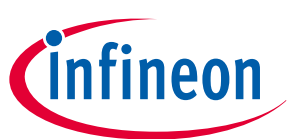

# ModusToolbox<sup>™</sup> tools package installation guide

ModusToolbox<sup>™</sup> tools package version 3.3.0

### About this document

#### Scope and purpose

This guide provides instructions for installing the ModusToolbox<sup>™</sup> tools package, version 3.3.0. This is a set of tools that enable you to integrate our devices into your existing development methodology. Refer to the tools package release notes for details about what is included. Refer to earlier revisions of this guide for instructions to install previous versions of ModusToolbox<sup>™</sup> tools packages.

A newer version of this document may be available on the web here.

#### **Reference documents**

- Refer to the ModusToolbox<sup>™</sup> tools package quick start guide for brief instructions to start working with the tools.
- You can also refer to the ModusToolbox<sup>™</sup> training available on GitHub.
- Refer to the ModusToolbox<sup>™</sup> tools package user guide for detailed descriptions and instructions.
- Refer to the ModusToolbox<sup>™</sup> Dashboard user guide for instructions for using that tool.

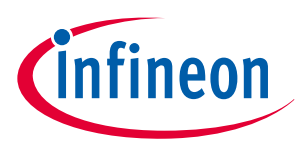

### Table of contents

### **Table of contents**

|     | About this document                                      |
|-----|----------------------------------------------------------|
|     | Table of contents    2                                   |
| 1   | General information                                      |
| 1.1 | System requirements                                      |
| 1.2 | Uninstall Beta versions                                  |
| 2   | Download the software                                    |
| 2.1 | Setup program                                            |
| 2.2 | Tools package offline installation4                      |
| 2.3 | Python4                                                  |
| 2.4 | SEGGER J-Link                                            |
| 3   | Install ModusToolbox™ tools package (default)5           |
| 3.1 | Installing using the Setup program5                      |
| 3.2 | Installing without the Setup program5                    |
| 4   | Custom installation                                      |
| 4.1 | Installing in non-default user home directory7           |
| 4.2 | Choosing the custom option                               |
| 4.3 | Install at a custom path                                 |
| 4.4 | Select additional tasks                                  |
| 4.5 | Create directories                                       |
| 4.6 | Create variable to specify the path to Tools             |
| 4.7 | Create variable to specify the global path9              |
| 4.8 | Specify the custom path to use for Local Content Storage |
| 5   | Advanced installation instructions10                     |
| 5.1 | Specify the custom path to use for manifest.loc          |
| 5.2 | Installing with previous versions10                      |
| 5.3 | Installing with firewall or lack of web access           |
| 6   | Run the Dashboard (optional) 11                          |
|     | <b>Revision history</b>                                  |
|     | <b>Disclaimer</b>                                        |

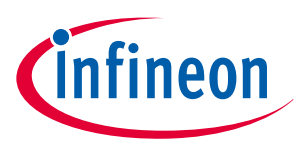

### 1 General information

## **1** General information

### **1.1** System requirements

The ModusToolbox<sup>™</sup> tools package consumes approximately 2 GB of disk space. Like most modern software, it requires both free disk space and memory to run effectively. We recommend a system configuration with a PassMark CPU score > 2000 (cpubenchmark.net), at least 25 GB of free disk space, and 8 GB of RAM. The product will operate with fewer resources; however, performance may be degraded.

ModusToolbox<sup>™</sup> software is supported on the following 64-bit operating systems:

| Host OS | Supported                                                                                    | Recommended |
|---------|----------------------------------------------------------------------------------------------|-------------|
| Windows | 10 *, 11                                                                                     | 11          |
| macOS   | Monterey, Ventura, and Sonoma (Intel processors and Arm <sup>®</sup> processors via Rosetta) | Sonoma      |
| Linux   | Ubuntu 20.04 LTS, 22.04 LTS, and 24.04 LTS                                                   | 22.04 LTS   |

*Note*: ModusToolbox<sup>™</sup> software is not supported on 32-bit operating systems.

\* The following older versions of Windows 10 are **not** supported. If you encounter an issue, contact technical support.

- Windows Server 2016
- Windows 10 Enterprise LTSB 1607
- Windows 10 1607

### 1.2 Uninstall Beta versions

If you installed any Beta release of the ModusToolbox<sup>™</sup> 3.3 tools package, you need to uninstall it before installing this release. To uninstall a Beta release:

- **Windows**: The current release installer will uninstall a previous version 3.3 installation. You can also use the Windows Control Panel.
- **macOS/Linux**: Go to the directory where you installed the tools package. Delete the *docs\_3.3, tools\_3.3,* and *ide\_3.3,* and *resources\_3.3 directories,* as well as the EULA 3.3 text file from the "ModusToolbox" directory.

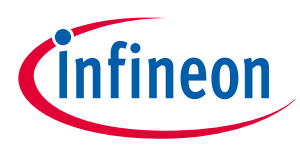

#### 2 Download the software

### 2 Download the software

In order to install the ModusToolbox<sup>™</sup> tools package, you will need access to the Infineon website to download the appropriate software. If you do not have access, work with your IT department to download on your machine or have the software placed on a local server or a thumb drive. See also Installing with firewall or lack of web access later in this document.

### 2.1 Setup program

You can download and use the ModusToolbox<sup>™</sup> Setup program from https://softwaretools.infineon.com/tools/ com.ifx.tb.tool.modustoolboxsetup to install the tools package, as well as many other packages such as early access packs, Programming tools, etc. Refer to the Setup program user guide for more details.

### 2.2 Tools package offline installation

You can also download just the ModusToolbox<sup>™</sup> tools package from the Infineon website for offline installation (https://softwaretools.infineon.com/tools/com.ifx.tb.tool.modustoolbox). Use the appropriate package for your operating system:

- Windows: ModusToolbox\_3.3.0.<br/>build>-windows-install.exe
- Linux: ModusToolbox\_3.3.0.<br/>build>-linux-install.deb
- macOS: ModusToolbox\_3.3.0.<build>-macos-install.pkg

### 2.3 Python

Several types of ModusToolbox<sup>™</sup> applications require Python such as those including MCUBoot, CySecureTools, and OPTIGA<sup>™</sup> Trust M. Python is not included in the ModusToolbox<sup>™</sup> tools package. Refer to KBA239118 for information about downloading and installing Python.

### 2.4 SEGGER J-Link

If you plan to use the SEGGER J-link debugger, you must download and install the appropriate software pack for your OS. It is not included with the ModusToolbox<sup>™</sup> tools package. Use version 6.98 or later. For Linux, if you install this using the tar.gz file, make sure you install J-Link in a common location. Otherwise, you must configure the Eclipse IDE to specify the location, as follows:

#### Window > Preferences > MCU > Global SEGGER J-Link Path

- **Executable**: JLinkGDBServerCLExe
- Folder: <J-Link\_extracted\_location>

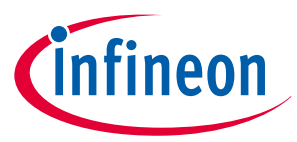

#### 3 Install ModusToolbox<sup>™</sup> tools package (default)

### 3 Install ModusToolbox<sup>™</sup> tools package (default)

The ModusToolbox<sup>™</sup> tools package default installation location for each OS is as follows:

- Windows: C:\Users\<user-home>\ModusToolbox\
- macOS: /Applications/ModusToolbox/
- Linux: /opt/tools/ModusToolbox/

If your default installation directory contains spaces or illegal characters, or if you want to install the ModusToolbox<sup>™</sup> tools package in a non-default location, see the Custom installation section later in this document.

### 3.1 Installing using the Setup program

Refer to the Setup program user guide for more details.

### 3.2 Installing without the Setup program

If you are not using the Setup program, then follow these steps to install the tools package:

### 3.2.1 Windows

Run the *ModusToolbox\_3.3.0.<build>-windows-install.exe* installer program and follow the prompts to install for the current user only and then accept the license agreement.

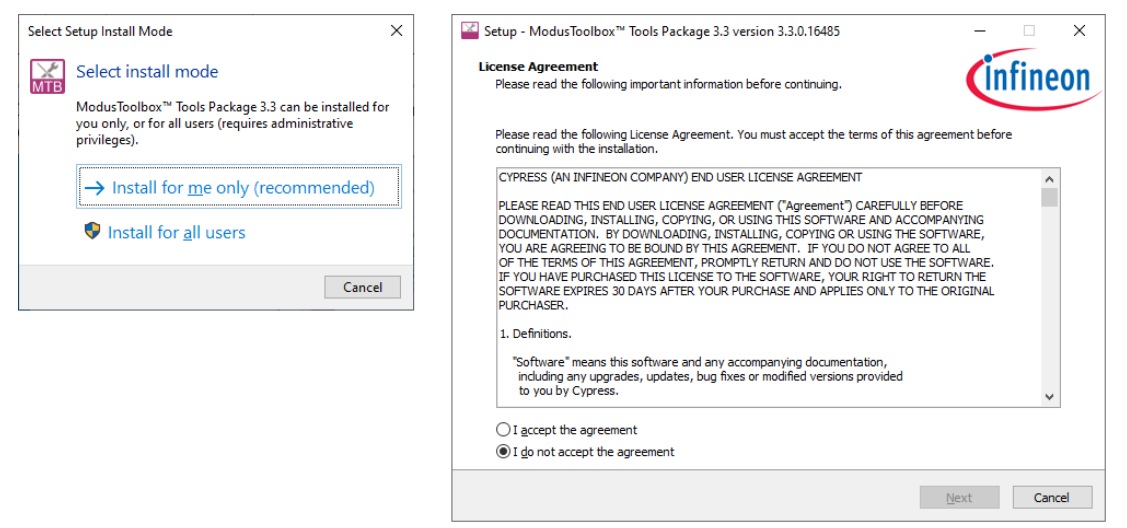

The installer for Windows provides options to install for the current user or for all users of the same computer. Depending on if you have administration privileges or not, you may be asked to enter a password.

Note: If you select "Install for all users" and then later select install for the current user, the Windows "Apps & features" setting will list only one instance of the ModusToolbox™ installation. Use the uninstaller to point to the type of installation (All Users or Current User), depending on the order they were installed. To see all installations, navigate to **Control Panel > Programs and Features**.

#### On the next screen select **Quick Installation** and click **Install**.

**Note**: If you have not installed the ModusToolbox<sup>™</sup> tools package previously, you may be prompted to restart your computer due to installation of Microsoft Visual C++ redistributable files.

### 3 Install ModusToolbox<sup>™</sup> tools package (default)

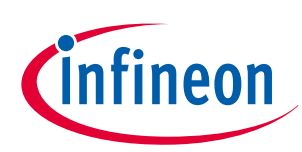

### 3.2.2 Linux

Navigate to the location of the \*.*deb* file and type the following command:

\$ sudo apt install ./ModusToolbox\_3.3.0.<build>-linux-install.deb

**Note**: Use the apt tool instead of dpkg to resolve dependencies and avoid installation errors of installing the IDC Launcher Service as a nested package.

Then, run the following to initialize the CY\_TOOLS\_PATHS environment variable defined in the */etc/profile.d/ modustoolbox\_3.3.sh* file:

\$ bash --login

Finally, log out and then log back in to ensure the variable is acknowledged by the system.

### 3.2.3 macOS

Double-click the downloaded *ModusToolbox\_3.3.0.<build>-osx-install.pkg* file and follow the wizard. The installer only allows installation for all users.

The ModusToolbox<sup>™</sup> tools package will be installed under the **Applications** folder in the volume you select in the wizard.

Note:The ModusToolbox™ tools package installer also installs a custom USB driver for use with<br/>ModusToolbox™ software on macOS versions prior to Catalina. It may pop up a "System Extension<br/>Blocked" dialog. In this case, go to Security Preference and click Allow for the driver to be installed.

### 3.2.3.1 Xcode for macOS

In order for ModusToolbox<sup>™</sup> software to work correctly on macOS, you must also install an additional Xcode package if you don't already have it installed. We recommend you install Xcode using the following command in a terminal window:

xcode-select --install

*Note:* You may install Xcode from the App Store, but it will likely consume much more disk space than using the above command.

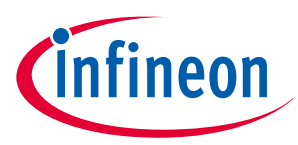

#### 4 Custom installation

### 4 Custom installation

The Custom Installation setup provides several options to control your installation, including specifying the location, creating a shortcut, and whether to install dependencies. These instructions apply mostly to Windows, but the same concepts could also apply to macOS and Linux.

### 4.1 Installing in non-default user home directory

If your default user home directory contains spaces or illegal characters, the ModusToolbox<sup>™</sup> installer prevents you from installing into that directory. For example:

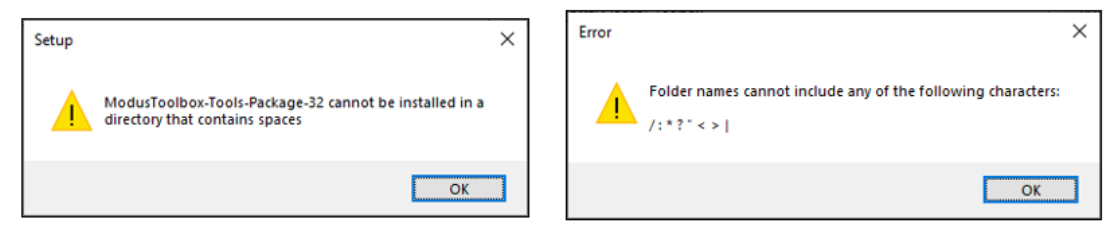

If possible, create a new user account and user home directory that doesn't contain spaces or illegal characters. Then, you can just use the default process for that account.

If you cannot create a new user home directory, then you must perform some extra manual installation steps.

### 4.2 Choosing the custom option

If your default installation directory contains spaces or illegal characters, or if you want to install the ModusToolbox<sup>™</sup> tools package in a non-default location, select the **Custom Installation** option on the installer:

| Setup - ModusToolbox™ Tools Package 3.3 version 3.3.0.16485                                                                                                    | -   |      | ×   |
|----------------------------------------------------------------------------------------------------|-----|------|-----|
| Welcome to the Installation Wizard<br>Select an installation mode                                                                                                    | Ú   | fine | on  |
| O Quick Installation (Recommended)                                                                                                    |     |      |     |
| Sets all installation options to the recommended defaults.                                                                                                    |     |      |     |
| Custom Installation                                                                                                    |     |      |     |
| View and make changes for the installation<br>1. View the ModusToolbox™ Tools Package 3.3 release notes.<br>2. Specify the installation path for the ModusToolbox™ Tools Package 3.3.<br>3. Specify the ModusToolbox™ Tools Package 3.3 shortcut in the start menu.<br>4. Select options to create shortcuts on the desktop.<br>5. Select options to install dependencies for ModusToolbox™ Tools Package 3.3 (if<br>available). |     |      |     |
| Back N                                                                                                    | ext | Can  | cel |

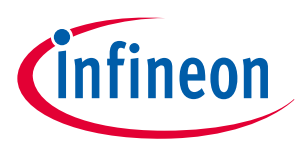

#### 4 Custom installation

### 4.3 Install at a custom path

If you specify a non-default location, a message displays as a reminder to set the CY\_TOOLS\_PATHS environment variable. You will also have to specify a few other variable when the installer completes.

| Setup - ModusToolbox™ Tools Package 3.3 version 3.3.0.16485 — X                      |              |                                                                                                    |                                                                        |                                                                            |                                                                      |                                                                                 |
|--------------------------------------------------------------------------------------|--------------|----------------------------------------------------------------------------------------------------|------------------------------------------------------------------------|----------------------------------------------------------------------------|----------------------------------------------------------------------|---------------------------------------------------------------------------------|
| Select Destination Location<br>Where should ModusToolbox™ Tools Package 3.3 be insta | lled?        |                                                                                                    | Ú                                                                      | fine                                                                       | on                                                                   |                                                                                 |
| Setup will install ModusToolbox™ Tools Package 3                                     | 3.3 into the | following folder.                                                                                                    |                                                                        |                                                                            |                                                                      |                                                                                 |
| To continue, dick Next. If you would like to select a differe                        | nt folder, o | lick Browse.                                                                                                    | _                                                                      |                                                                            |                                                                      |                                                                                 |
| C: \Infineon \Tools \ModusToolbox                                                    |              |                                                                                                    | B <u>r</u>                                                             | owse                                                                       |                                                                      |                                                                                 |
|                                                                                      | Setup        |                                                                                                    |                                                                        |                                                                            |                                                                      | ×                                                                               |
|                                                                                      |              | This instance of 1<br>is installed in a n<br>ModusToolbox™<br>CY_TOOLS_PATHS<br>Please refer to ti<br>(https://www.inf<br>more information | the Moo<br>ton-defa<br>to fund<br>enviroi<br>he insta<br>ineon.c<br>n. | dusToolb<br>ault locat<br>ction proj<br>nment va<br>Illation gu<br>om/Modu | ox™ insta<br>ion. For t<br>perly, ple<br>riable.<br>uide<br>usToolbo | aller detected that it<br>ihis instance of<br>ase set the<br>xInstallGuide) for |
| At least 3.14 GB of free disk space is required.                                     |              |                                                                                                    |                                                                        |                                                                            |                                                                      | ОК                                                                              |
|                                                                                      |              | <u>B</u> ack <u>N</u> e                                                                                                    | xt                                                                     | Can                                                                        | cel                                                                  |                                                                                 |

Specify an alternate installation path that does not include spaces. For example:

C:\MyPath\ModusToolbox

Any path without spaces or illegal characters will work.

### 4.4 Select additional tasks

On the next step, you can choose to create a desktop shortcut and install dependencies.

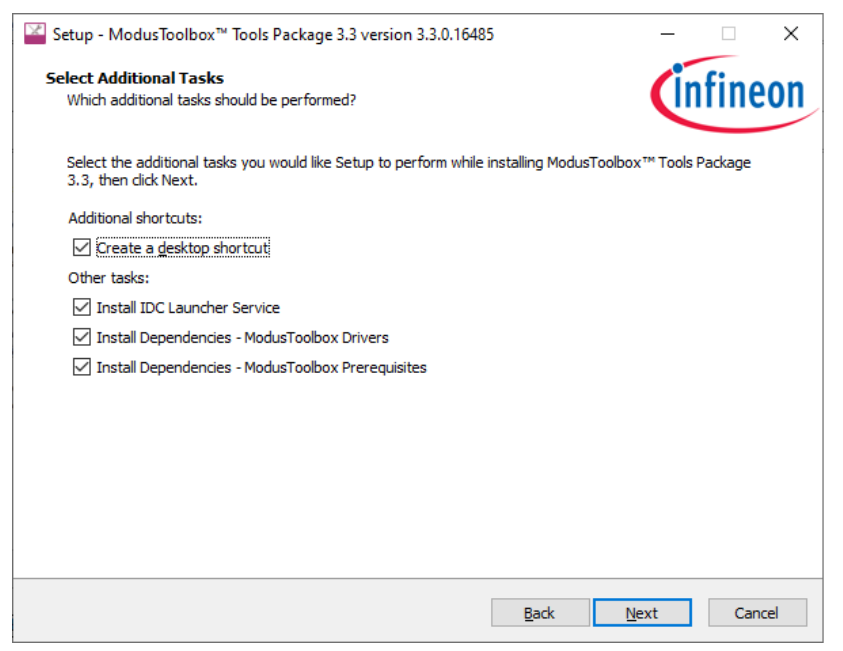

Click Next and then Finish to install the software.

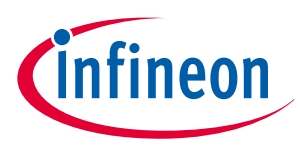

#### 4 Custom installation

### 4.5 Create directories

1. After installation is complete, create a hidden "dot" directory named ".modustoolbox" for content described later in this section. For example:

C:\MyPath\.modustoolbox

2. Also, create a directory to store your workspaces. You can choose any path as long as it doesn't contain spaces. For example:

C:\MyPath\mtb-projects

### 4.6 Create variable to specify the path to Tools

Because you are installing ModusToolbox<sup>™</sup> into a non-default location, you need to specify the path to your "tools" directory using an Environment Variable. Open the Environment Variables dialog, and create a new System or User Variable, depending on your installation type (current user or all users). For example:

CY\_TOOLS\_PATHS = C:/MyPath/ModusToolbox/tools\_3.3

*Note:* Use a Windows-style path (not Cygwin-style, like /cygdrive/c/). Also, use forward slashes.

### 4.7 Create variable to specify the global path

You also need to specify the global path using an Environment Variable. Open the Environment Variables dialog, and create a new System or User Variable, depending on your installation type (current user or all users). For example:

CY\_GETLIBS\_GLOBAL\_PATH = C:/MyPath/.modustoolbox/global

*Note:* Use a Windows-style path (not Cygwin-style, like /cygdrive/c/). Also, use forward slashes.

### 4.8 Specify the custom path to use for Local Content Storage

If you use Local Content Storage (LCS) to enable work without access to the Internet, set this variable to specify where the content will be stored. For example:

MTB\_LOCAL\_CONTENT\_PATH = C:/MyPath/.modustoolbox/lcs

#### **5** Advanced installation instructions

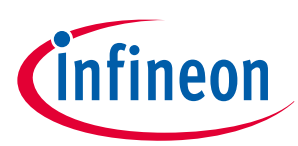

# 5 Advanced installation instructions

These sections contain additional instructions for various cases.

### 5.1 Specify the custom path to use for manifest.loc

Although you may not use this feature, dependencies may require that you create an Environment Variable to specify the non-default location of the *manifest.loc* file. For example:

CyManifestLocOverride = C:/MyPath/.modustoolbox/manifest.loc

### 5.2 Installing with previous versions

The ModusToolbox<sup>™</sup> tools package version 3.3 installs alongside previous versions of the software (version 3.2, 3.0, 2.4, 2.3, etc.); therefore, all versions can be used independently. However, be aware that various programs including the Eclipse IDE and the build system will detect and use the most current version of the "tools" directory by default. For example, if you have both versions 3.3 and 3.2 installed, and if you launch the Project Creator from the Eclipse IDE for version 3.2, it will open the version from the "tools\_3.3" directory instead of the "tools\_3.2" directory.

To control this behavior, use the environment variable CY\_TOOLS\_PATHS as described in the "Product Versioning" section in the ModusToolbox<sup>™</sup> tools package user guide. This variable applies to all versions of the ModusToolbox<sup>™</sup> tools package, so you will have to update it as you work with different versions. You can add this variable as an environment variable for all applications, or add it to a specific application only in the *Makefile*.

### 5.3 Installing with firewall or lack of web access

After the ModusToolbox<sup>™</sup> tools package is installed, you will need access to the web to create applications, which download libraries from GitHub.com. If your site is behind a firewall, you can set up proxy information using the Project Creator tool. Refer to the Project Creator user guide for more information.

If you have no access to the web at all, you can use the Local Content Storage (LCS) Manager feature to create a copy of the database on your system. You will need one-time web access to set it up. Refer to the LCS Storage CLI user guide for more information.

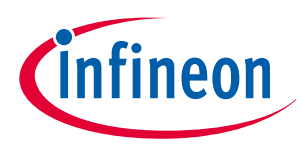

#### 6 Run the Dashboard (optional)

## 6 Run the Dashboard (optional)

The ModusToolbox<sup>™</sup> tools package includes an optional Dashboard tool. To run the Dashboard:

- **Windows**: The tools package installer provides an option to run the Dashboard on the final step. You can also select the "dashboard" item from the Windows **Start** menu.
- Linux: Navigate to /<install-path>/ModusToolbox/tools\_3.3/dashboard and run the

executable. • **macOS**: Run the "dashboard" app.

| 2 Dashboard 3.3 − □ ×                                                                                                    |                   |                                                                                                    |  |  |  |  |
|----------------------------------------------------------------------------------------------------|-------------------|----------------------------------------------------------------------------------------------------|--|--|--|--|
| <u>Fi</u> le <u>H</u> elp                                                                                                    |                   |                                                                                                    |  |  |  |  |
| Learn                                                                                                    |                   | Create                                                                                                    |  |  |  |  |
| Image: second state state sta | Modus     Toolbox | Create a new application for<br>Target IDE: Eclipse IDE for ModusToolbox <sup>™</sup><br>Launch Eclipse IDE for ModusToolbox <sup>™</sup><br>This option opens the Eclipse IDE. To create an application,<br>select the "New Application" option in the Eclipse IDE Quick<br>Panel.<br>Eclipse IDE for ModusToolbox <sup>™</sup> User Guide |  |  |  |  |
| Fairing Materials                                                                                                    | Video Tutorials   | Create or edit a Board Support Package (BSP)<br>BSP<br>Launch BSP Assistant<br>This option will launch the ModusToolbox <sup>™</sup> BSP Assistant tool.<br>BSP Assistant User Guide                                                                                                    |  |  |  |  |
| Community Support                                                                                                    | Fign up for News  | Install Install  Install  Install and configure additional features  Install  Install and configure additional features  Launch ModusToolbox Setup This option opens ModusToolbox Setup to view, install, and configure additional ModusToolbox™ features, including packs, patches, and components. ModusToolbox Setup User Guide          |  |  |  |  |

The Dashboard provides links to various sources of documentation and training materials. It also contains starting points: create a new application, create/edit a BSP, install or launch the ModusToolbox<sup>™</sup> Setup program. For more details, refer to the ModusToolbox<sup>™</sup> Dashboard user guide.

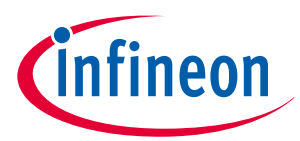

**Revision history** 

# **Revision history**

| Revision | Date       | Description                                                                                                    |
|----------|------------|----------------------------------------------------------------------------------------------------|
| **       | 2017-12-29 | New document.                                                                                                    |
| *A       | 2018-09-18 | Complete update for production release.                                                                                                    |
| *В       | 2018-11-21 | Updated the system requirements section.<br>Added information about uninstalling issues.<br>Updated to clarify macOS instructions.                                                                                           |
| *C       | 2019-02-27 | Updated for version 1.1.<br>Added custom drivers information.<br>Updated linux instructions.                                                                                                    |
| *D       | 2019-09-26 | Added information to clarify usage with multiple versions and workspaces.                                                                                                    |
| *E       | 2019-10-17 | Updated for version 2.0.<br>Added a note for macOS Catalina.                                                                                                    |
| *F       | 2019-10-21 | Added git as a prerequisite.                                                                                                    |
| *G       | 2020-10-14 | Added a link to KBA229345.                                                                                                    |
| *H       | 2020-02-13 | Added a comment about using forward slashes for the CY_TOOLS_PATHS variable.                                                                                                    |
| *I       | 2020-03-26 | Updated for version 2.1.                                                                                                    |
| *J       | 2020-02-04 | Corrected macOS executable name.                                                                                                    |
| *K       | 2020-04-14 | Corrected "optional" step for installing with spaces in user home directory.                                                                                                    |
| *L       | 2020-09-01 | Updated for version 2.2.<br>Updated to include Python 3.7 requirement.<br>Removed macOS Catalina notarization warning.                                                                                                    |
| *M       | 2021-03-25 | Updated for version 2.3.<br>Added installer instructions for Windows and multiple users.<br>Added Linux instruction for libncurses5.<br>Updated for macOS Big Sur.                                                           |
| *N       | 2021-09-10 | Updated for version 2.4.                                                                                                    |
| *0       | 2022-09-22 | Updated for version 3.0.<br>Added instructions for CY_GETLIBS_GLOBAL_PATH.<br>Updated formatting for version 3.0.                                                                                                    |
| *P       | 2022-10-20 | Updated the name of the Eclipse executable.                                                                                                    |
| *Q       | 2023-01-17 | Updated link for cysecuretools.                                                                                                    |
| *R       | 2023-05-18 | Updated for version 3.1.<br>Updated Linux installation instructions.<br>Added Dashboard instructions and removed Eclipse instructions.<br>Removed caching variable and offline content.<br>Added local content instructions. |
| *S       | 2023-07-12 | Added note about final release to support Windows 7, macOS Big Sur, and Ubuntu 18.04.                                                                                                    |

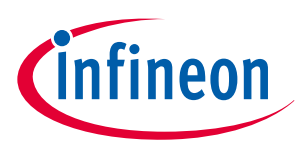

### **Revision history**

| Revision | Date       | Description                                                  |
|----------|------------|--------------------------------------------------------------|
| *T       | 2024-01-29 | Updated for version 3.2.                                     |
|          |            | Updated Linux instructions for .deb file.                    |
|          |            | Added mention of the Setup program.                          |
|          |            | Added instructions for firewall or no web access.            |
| *U       | 2024-04-10 | Clarified installing using custom options.                   |
|          |            | Added note about older versions of Windows 10 not supported. |
| *V       | 2024-07-10 | Clarified instructions for macOS and Linux.                  |
| *W       | 2024-09-15 | Updated for version 3.3                                      |

#### Trademarks

All referenced product or service names and trademarks are the property of their respective owners.

Edition 2024-09-27 Published by Infineon Technologies AG 81726 Munich, Germany

© 2024 Infineon Technologies AG All Rights Reserved.

Do you have a question about any aspect of this document? Email: erratum@infineon.com

Document reference IFX-oog1712333962364

#### Important notice

The information contained in this application note is given as a hint for the implementation of the product only and shall in no event be regarded as a description or warranty of a certain functionality, condition or quality of the product. Before implementation of the product, the recipient of this application note must verify any function and other technical information given herein in the real application. Infineon Technologies hereby disclaims any and all warranties and liabilities of any kind (including without limitation warranties of non-infringement of intellectual property rights of any third party) with respect to any and all information given in this application note.

The data contained in this document is exclusively intended for technically trained staff. It is the responsibility of customer's technical departments to evaluate the suitability of the product for the intended application and the completeness of the product information given in this document with respect to such application.

#### Warnings

Due to technical requirements products may contain dangerous substances. For information on the types in question please contact your nearest Infineon Technologies office.

Except as otherwise explicitly approved by Infineon Technologies in a written document signed by authorized representatives of Infineon Technologies, Infineon Technologies' products may not be used in any applications where a failure of the product or any consequences of the use thereof can reasonably be expected to result in personal injury.